Ver. 1.1

2/28/2019

In Advance, we use the Clipboard to make mass changes to multiple users at one time. In order to do this we pull in the files from a .csv file. (See the Presentation - Advance Clipboard in the Advance Help Section of <u>aits.uark.edu</u>.)

Sometimes there are **blank spaces** in the file that cause errors. If, after importing your spreadsheet you see the following, then you probably have extra spaces.

| ID            |              |
|---------------|--------------|
| 625828        | Invalid ID   |
| 129825000     | Invalid ID   |
| 603011000     | Invalid ID   |
| 538686��      | Invalid ID   |
| 24680�        | Q Invalid ID |
| 109137        | C The        |
| 127691        | Invalid ID   |
| 488896�       | Invalid ID   |
| 646578        | Q Invalid ID |
| 669752        | Q Ms.        |
| 150415���     | Invalid ID   |
| 33338         | <b>Q</b> The |
| 753538���     | Invalid ID   |
| 696449��      | Q Invalid ID |
| 3969��        | Q Invalid ID |
| Items 1 to 15 | of 173 🕜 🐼 💭 |
|               |              |
|               |              |
|               |              |
|               |              |

**NOTE:** There are multiple ways to remove spaces from an Excel document, but this method removes all spaces of ALL types. Other methods only remove certain kinds of spaces and, thus, don't work as completely.

Ver. 1.1

2/28/2019

To remove blank spaces from your .csv file.

1. Open the .csv file in Excel.

| l          | <b>.</b> 5 - 0       | ð- ∓        |                    |            |       |          |                                                                 | zexamp                                                                       | le.csv - Exe                                                                                                    | :el                                                        |
|------------|----------------------|-------------|--------------------|------------|-------|----------|-----------------------------------------------------------------|------------------------------------------------------------------------------|----------------------------------------------------------------------------------------------------|------------------------------------------------------------|
| F          | ile Ho               | me In       | isert              | Page Lay   | out í | Formulas | Data                                                            | Review                                                                       | View                                                                                                    | Developer                                                  |
| Pa<br>Clip | ste                  | Calibri B I | U →<br>♪ →<br>Font | A A<br>A • |       | =        | <ul> <li>Gei</li> <li>€.0</li> <li>.00</li> <li>Г₃ N</li> </ul> | neral<br><b>→ %</b> *<br>.00<br>.00<br>.00<br>.00<br>.00<br>.00<br>.00<br>.0 | ▼ ■ Color P ■ Color P ■ Color F = Color F = Color F | onditional For<br>ormat as Table<br>ell Styles +<br>Styles |
| A          | A1 • : × ✓ fx 625828 |             |                    |            |       |          |                                                                 |                                                                              |                                                                                                    |                                                            |
|            | А                    | В           |                    | С          | D     | E        |                                                                 | F                                                                            | G                                                                                                    | н                                                          |
| 1          | 625828               |             |                    |            |       |          |                                                                 |                                                                              |                                                                                                    |                                                            |
| 2          | 129825               |             |                    |            |       |          |                                                                 |                                                                              |                                                                                                    |                                                            |
| 3          | 603011               |             |                    |            |       |          |                                                                 |                                                                              |                                                                                                    |                                                            |
| 4          | 538686               |             |                    |            |       |          |                                                                 |                                                                              |                                                                                                    |                                                            |
| 5          | 24680                |             |                    |            |       |          |                                                                 |                                                                              |                                                                                                    |                                                            |
| 6          | 109137               |             |                    |            |       |          |                                                                 |                                                                              |                                                                                                    |                                                            |
| 7          | 127691               |             |                    |            |       |          |                                                                 |                                                                              |                                                                                                    |                                                            |
| 8          | 488896               |             |                    |            |       |          |                                                                 |                                                                              |                                                                                                    |                                                            |
| 9          | 646578               |             |                    |            |       |          |                                                                 |                                                                              |                                                                                                    |                                                            |
| 10         | 669752               |             | _                  |            |       |          |                                                                 |                                                                              |                                                                                                    |                                                            |
| 11         | 150415               |             | _                  |            |       |          |                                                                 |                                                                              |                                                                                                    |                                                            |
| 12         | 33338                |             |                    |            |       |          |                                                                 |                                                                              |                                                                                                    |                                                            |
| 13         | 753538               |             |                    |            |       |          |                                                                 |                                                                              |                                                                                                    |                                                            |
| 14         | 696449               |             |                    |            |       |          |                                                                 |                                                                              |                                                                                                    |                                                            |
| 15         | 3969                 |             |                    |            |       |          |                                                                 |                                                                              |                                                                                                    |                                                            |
| 16         | 15791                |             |                    |            |       |          |                                                                 |                                                                              |                                                                                                    |                                                            |
| 17         | 589859               |             |                    |            |       |          |                                                                 |                                                                              |                                                                                                    |                                                            |
| 18         | /4552                |             |                    |            |       |          |                                                                 |                                                                              |                                                                                                    |                                                            |
| 19         | 10/839               |             |                    |            |       |          |                                                                 |                                                                              |                                                                                                    |                                                            |
| 20         | 162/54               |             |                    |            |       |          |                                                                 |                                                                              |                                                                                                    |                                                            |
| 21         | 93319                |             |                    |            |       |          |                                                                 |                                                                              |                                                                                                    |                                                            |
| 22         | 39423                |             |                    |            |       |          |                                                                 |                                                                              |                                                                                                    |                                                            |
| 23         | 1336                 |             |                    |            |       |          |                                                                 |                                                                              |                                                                                                    |                                                            |
| 24         | 8600                 |             |                    |            |       |          |                                                                 |                                                                              |                                                                                                    |                                                            |

(Notice the weird spacing in the numbers. This doesn't always happen when you have blank characters but when it does it is a sure indicator that there is a problem.)

Ver. 1.1

2/28/2019

- 2. Copy and paste the following formula into block **B1**.
  - =TRIM(CLEAN(SUBSTITUTE(A1,CHAR(160)," ")))

| 6  | <b>∃ *</b> 5 • (                                                     |                                                                                                    |                                                          | zexample.c                                   | sv - Excel                                                   |                   |
|----|----------------------------------------------------------------------|----------------------------------------------------------------------------------------------------|----------------------------------------------------------|----------------------------------------------|--------------------------------------------------------------|-------------------|
| F  | ile Ho                                                               | me Insert Page Layou                                                                                | it Formulas Dat                                          | ta Review                                    | View Developer                                               | ACROB4            |
| Pa | te<br>ste<br>sboard ⊑                                                | ▼     11     ▼       B     I     U     ▼       A     A       I     ▼       A     A       Font     □ | = = = = =<br>= = = = = = +<br>€ ● =   ≫ +<br>Alignment □ | General ▼<br>\$ ▼ % *<br>€.0 .00<br>Number ⊠ | Conditional Fo<br>Format as Table<br>Cell Styles •<br>Styles | rmatting ~<br>e ~ |
| su | SUM ▼ : X ✓ f <sub>x</sub> =TRIM(CLEAN(SUBSTITUTE(A1↓CHAR(160),""))) |                                                                                                    |                                                          |                                              |                                                              |                   |
|    | А                                                                    |                                                                                                    | В                                                        | SUBSTITUTE(                                  | <b>text</b> , old_text, new_                                 | text, [instar     |
| 1  | 625828                                                               | =TRIM(CLEAN(SUE                                                                                     | BSTITUTE(A1,C                                            | CHAR(160),                                   | " ")))                                                       |                   |
| 2  | 129825                                                               |                                                                                                    |                                                          |                                              |                                                              |                   |
| 3  | 603011                                                               |                                                                                                    |                                                          |                                              |                                                              |                   |
| 4  | 538686                                                               |                                                                                                    |                                                          |                                              |                                                              |                   |
| 5  | 24680                                                                |                                                                                                    |                                                          |                                              |                                                              |                   |
| 6  | 109137                                                               |                                                                                                    |                                                          |                                              |                                                              |                   |
| 7  | 127691                                                               |                                                                                                    |                                                          |                                              |                                                              |                   |
| 8  | 488896                                                               |                                                                                                    |                                                          |                                              |                                                              |                   |
| 9  | 646578                                                               |                                                                                                    |                                                          |                                              |                                                              |                   |
| 10 | 669752                                                               |                                                                                                    |                                                          |                                              |                                                              |                   |
| 11 | 150415                                                               |                                                                                                    |                                                          |                                              |                                                              |                   |
| 12 | 33338                                                                |                                                                                                    |                                                          |                                              |                                                              |                   |
| 13 | 753538                                                               |                                                                                                    |                                                          |                                              |                                                              |                   |
| 14 | 696449                                                               |                                                                                                    |                                                          |                                              |                                                              |                   |
| 15 | 3969                                                                 |                                                                                                    |                                                          |                                              |                                                              |                   |
| 16 | 15791                                                                |                                                                                                    |                                                          |                                              |                                                              |                   |
| 17 | 500050                                                               |                                                                                                    |                                                          |                                              |                                                              |                   |

### Ver. 1.1

#### 2/28/2019

3. Click and drag box **B1** to the bottom of the list so that the formula is copied for every row in Excel.

| E    | ∃ <b>*</b> • | ¢∓                    |                 |                        | zexam                    | ple.csv - Ex | cel               |  |
|------|--------------|-----------------------|-----------------|------------------------|--------------------------|--------------|-------------------|--|
| F    | ile Ho       | me Insert             | Page Layout     | Formulas               | Data Review              | v View       | Developer A(      |  |
| 4    | <b>x</b>     | Roboto Mone           | - <u>11</u> - = | = = ₽                  | General                  | - 🛃 C        | onditional Format |  |
|      | L 🕞 🗸        | В <u>I</u> <u>U</u> - | A A ≡           | $\equiv \equiv \equiv$ | - \$ - %                 | 🤊 🐺 Fo       | ormat as Table -  |  |
| Pas  | ste 💉        | - 🕭 -                 | A - E           | ∍ %⁄-                  | €.0 .00<br>.00 →.0       |              | ell Styles -      |  |
| Clip | board 🗔      | Font                  | - G ,           | Alignment              | gnment 🖬 Number 🖬 Style: |              |                   |  |
|      |              |                       |                 | 70004/015              |                          | TE(11.0      |                   |  |
| BI   |              |                       | √ Jx            | =TRIIVI(CLE            | AN(SUBSTITU              | JIE(AI,CH    | AR(160)," ")))    |  |
|      |              |                       |                 |                        |                          |              |                   |  |
|      |              |                       |                 | P                      |                          |              |                   |  |
| 102  | A 2207       | 2207                  |                 | -                      |                          |              |                   |  |
| 195  | 27290        | 27200                 |                 |                        |                          |              |                   |  |
| 195  | 95072        | 95072                 |                 |                        |                          |              |                   |  |
| 196  | 72250        | 72250                 |                 |                        |                          |              |                   |  |
| 197  | 2171         | 2171                  |                 |                        |                          |              |                   |  |
| 198  | 14970        | 14970                 |                 |                        |                          |              |                   |  |
| 199  | 18609        | 18609                 |                 |                        |                          |              |                   |  |
| 200  | 2790         | 2790                  |                 |                        |                          |              |                   |  |
| 201  | 6483         | 6483                  |                 |                        |                          |              |                   |  |
| 202  | 5160         | 5160                  |                 |                        |                          |              |                   |  |
| 203  | 190093       | 190093                |                 |                        |                          |              |                   |  |
| 204  | 18065        | 18065                 |                 |                        |                          |              |                   |  |
| 205  | 78526        | 78526                 |                 |                        |                          |              |                   |  |
| 206  | 20798        | 20798                 |                 |                        |                          |              |                   |  |
| 207  | 25101        | 25101                 |                 |                        |                          |              |                   |  |
| 208  | 72250        | 72250                 |                 |                        |                          |              |                   |  |
| 209  | 69498        | 69498                 |                 |                        |                          |              |                   |  |
| 210  | 5547         | 5547                  |                 |                        |                          |              |                   |  |
| 211  | 36004        | 36004                 |                 |                        |                          |              |                   |  |
| 212  | 281025       | 281025                |                 |                        |                          |              |                   |  |
| 213  | 18609        | 18609                 |                 |                        |                          |              |                   |  |
| 214  | 6416         | 6416                  |                 |                        |                          |              |                   |  |
| 215  | 121202       | 121202                |                 | •                      |                          |              |                   |  |
| 216  | 121382       | 121382                |                 |                        |                          |              |                   |  |
| 217  |              |                       |                 |                        |                          |              | <b>F</b> +        |  |

- 4. This is duplicating everything in column **A** but removing any spaces while it does.
- 5. Follow the next steps EXACTLY. It is very important.
- 6. Highlight all of column **B**.
- 7. Press and hold the **Ctrl** key on your keyboard, then press the **C** key. This copies the entire column.

Ver. 1.1

2/28/2019

8. Highlight all of Column A. DO NOT DO A CTRL-V.

| I                                     | - 5-     | ð - <u>-</u>                                                                                                    |  |  |  |
|---------------------------------------|----------|----------------------------------------------------------------------------------------------------|--|--|--|
|                                       |          |                                                                                                    |  |  |  |
| F                                     | ile Ho   | me Insert Page Layout Formulas Data Review                                                                                                    |  |  |  |
|                                       | <u>₩</u> | Calibri • 11 • = = = = General                                                                                                    |  |  |  |
| Pa                                    | ste      | $\mathbf{B}  I  \underline{\mathbf{U}}  \mathbf{A}  \mathbf{A}  \underline{\mathbf{A}}  \underline{\mathbf{A}}}  \underline{\mathbf{A}}  \underline{\mathbf{A}}  \underline{\mathbf{A}}  \underline{\mathbf{A}}  \underline{\mathbf{A}} $ |  |  |  |
|                                       | · •      | ·····································                                                                                                    |  |  |  |
| Clipboard 🖙 Font 🗔 Alignment 🗔 Number |          |                                                                                                    |  |  |  |
| ▲193 ▼ : × ✓ fr 3297                  |          |                                                                                                    |  |  |  |
|                                       |          |                                                                                                    |  |  |  |
|                                       |          |                                                                                                    |  |  |  |
|                                       | Δ        | В                                                                                                    |  |  |  |
| 193                                   | 3297     | 3297                                                                                                    |  |  |  |
| 194                                   | 27290    | 27290                                                                                                    |  |  |  |
| 195                                   | 95072    | 95072                                                                                                    |  |  |  |
| 196                                   | 72250    | 72250                                                                                                    |  |  |  |
| 197                                   | 2171     | 2171                                                                                                    |  |  |  |
| 198                                   | 14970    | 14970                                                                                                    |  |  |  |
| 199                                   | 18609    | 18609                                                                                                    |  |  |  |
| 200                                   | 2790     | 2790                                                                                                    |  |  |  |
| 201                                   | 6483     | 6483                                                                                                    |  |  |  |
| 202                                   | 5160     | 5160                                                                                                    |  |  |  |
| 203                                   | 190093   | 190093                                                                                                    |  |  |  |
| 204                                   | 18065    | 18065                                                                                                    |  |  |  |
| 205                                   | 78526    | 78526                                                                                                    |  |  |  |
| 206                                   | 20798    | 20798                                                                                                    |  |  |  |
| 207                                   | 25101    | 25101                                                                                                    |  |  |  |
| 208                                   | 72250    | 72250                                                                                                    |  |  |  |
| 209                                   | 69498    | 69498                                                                                                    |  |  |  |
| 210                                   | 5547     | 5547                                                                                                    |  |  |  |
| 211                                   | 36004    | 36004                                                                                                    |  |  |  |
| 212                                   | 281025   | 281025                                                                                                    |  |  |  |
| 213                                   | 18609    | 18609                                                                                                    |  |  |  |
| 214                                   | 6416     | 6416                                                                                                    |  |  |  |
| 215                                   | 121202   | 121202                                                                                                    |  |  |  |
| 216                                   | 121382   | 121382                                                                                                    |  |  |  |
| 21/                                   |          |                                                                                                    |  |  |  |

9. Press and hold the Shift key, then press the F10 key.

### Ver. 1.1

### 2/28/2019

10. This will open the following window:

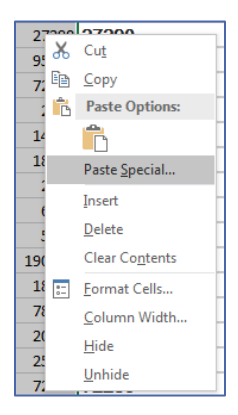

11. Press the V key on your keyboard.

12. You have now replaced your column **A** with the contents of Column **B**.

13. Delete Column B.

14. Save your .csv file and reimport to Advance.